InformationSystems

## Installing and Connecting to Eduroam on Windows 7, 8.x and 10

The following one-time installation (to be carried out by Weizmann Institute personnel only) will enable you to connect to Eduroam automatically, whenever the service is in range.

To set up automated connection to Eduroam:

- 1. Access <u>cat.eduroam.org</u> via your browser.
- 2. Click eduroam user: download your eduroam installer.

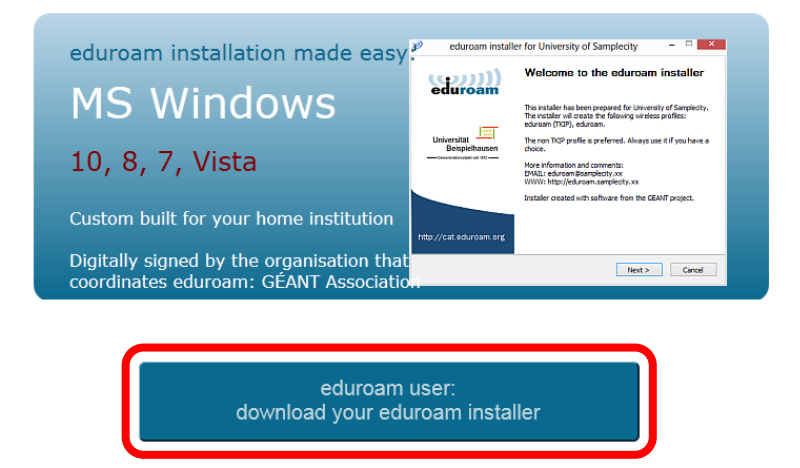

3. Click **Weizmann Institute of Science** in the window that pops up. When connecting from overseas, select to show institutions in **Israel**.

| Home institution<br>Select your institution       | $\otimes$                                  |
|---------------------------------------------------|--------------------------------------------|
| Weizmann Institute of Science<br>Israel 46 km     | בכה הצבה לבדע                              |
| Israel 64 km                                      | (M)                                        |
| Technion Institute of Technology<br>Israel 144 km | TECHNION<br>Israel Institute of Technology |
|                                                   |                                            |
| Help, my institution is not on the list           |                                            |
| O Locate me more accurately using HTML5 Geo       | p-Location                                 |
| Show institutions in Israel show all              | countries                                  |

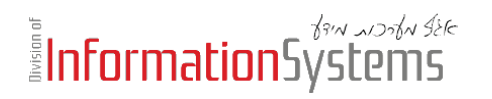

4. Download and run the Eduroam installer. If prompted by your anti-virus program, approve installation execution.

| Welcome to eduroam CAT                                                                                                    | ((())))                                                                                |
|----------------------------------------------------------------------------------------------------|----------------------------------------------------------------------------------------|
| eduroam Configuration Assistant Tool                                                                                                    | eduroam                                                                                |
| View this page in <u>Български Català Čeština Deutsch Eλληνικά English(GB) Español Françai</u><br><u>Italiano Lietuviu Magyar Norsk Polski Português Slovenčina Slovenščina Srpski Suomi</u>     | <u>s Galego Hrvatski</u> <u>Start</u><br>page                                          |
| Selected institution: Weizmann Institute of Science select another                                                                                                    |                                                                                        |
| If you encounter problems, then you can obtain direct assistance from you home   WWW: https://www.weizmann.ac.il/CC/comm/eduroam.html )   email: helpdesk@weizmann.ac.il )   tel: 972-8-934444 ) | organisation at:<br>מכון ויצבא לבות<br>אאאא איזדעד סיגעואבן<br>איז איז איז איז איז איז |
| Download your eduroam installer<br>MS Windows 7                                                                                                    |                                                                                        |
| All platforms                                                                                                    |                                                                                        |

5. Click **Next** when presented with the Eduroam installer's welcome dialog, then enter your Weizmann user name (in the **username@wismain.weizmann.ac.il** format) and password (enter your password twice, as required), and click **Install**.

| P eduroam installer fo        | or Weizmann Institute o | of Science |                     |  |
|-------------------------------|-------------------------|------------|---------------------|--|
| User credentials              |                         |            | (coord))<br>eduroam |  |
| Username:                     |                         |            |                     |  |
| Password:<br>Repeat password: |                         |            |                     |  |
| Nullsoft Install System v.    | 2,46                    |            | Install Cancel      |  |

## InformationSystems

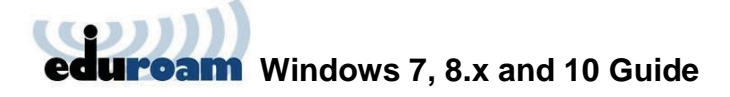

When installation is complete, you'll automatically be connected to Eduroam.

| eduroam<br>Connected        |            | Wireless Network Connec         | tion 🔥    |    |
|-----------------------------|------------|---------------------------------|-----------|----|
|                             | Disconnect | eduroam                         | Connected | וו |
| 🥷 WIS_Hotspot               |            | WICC-VOD                        | lle,      |    |
| 🦟 wis-matrix                |            | wis-matrix                      | lle       |    |
| G WIS_Secure                |            | WIS_Secure                      | 100       |    |
| 👫 naor                      |            | WIS_External                    | 31        | Ξ  |
| 🦌 WIS_Board                 |            | naor                            | 31        |    |
| 🧏 WIS_External              |            | WIS_Board                       | 31        |    |
| 9/2 HP-Print-C3-Officeiet F | Pro 8600   | HP-Print-00-Officejet Pro       | 8620      |    |
| 117.                        |            | WIS_Hotspot                     | 30        |    |
| Network settings            |            | HP-Print-E4-Officejet Pro       | 8620      |    |
| eduroam Airplane mode       |            | Open Network and Sharing Center |           |    |
| ^ 1⊐ <i>(</i> c             |            |                                 |           |    |